Select "Western History" on the Digital Collections page to access our digital collections. The drop-down menus on the left lists the digital collection areas within Western History.

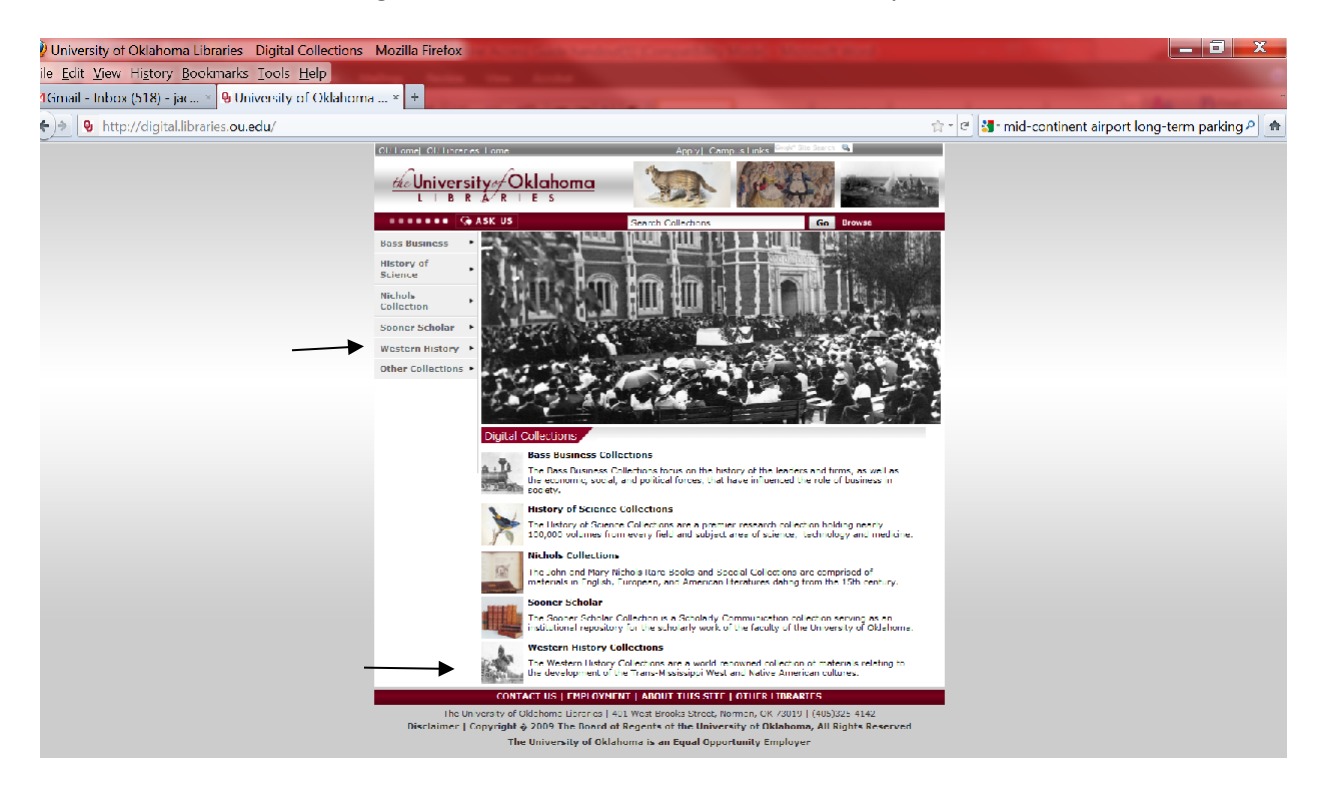

You can find oral history interviews, digitized manuscripts and finding aids through our Digital Collections. These are PDF, downloadable documents. You can access these documents from anywhere.

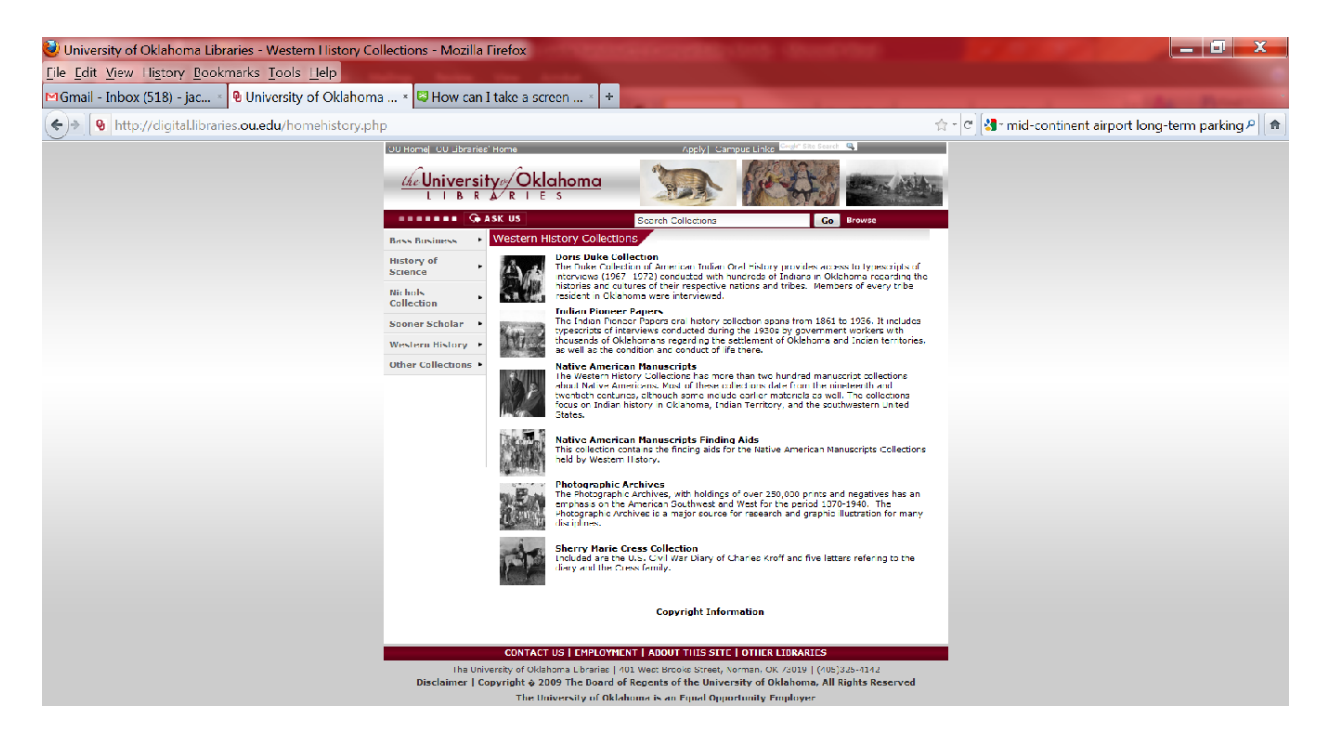

Use the search box on the left side of the screen to search within an individual collection. You may also use the "Advanced Search" function to further narrow results.

| Ou Home   OU Libraries' Home                                                               | Apply I Campus Links Drugt Site Starts Q                                                                                                    |                                                                                                    |
|--------------------------------------------------------------------------------------------|----------------------------------------------------------------------------------------------------|----------------------------------------------------------------------------------------------------|
| the University of Okl                                                                      | ahoma                                                                                                    |                                                                                                    |
| LIBR A RIE                                                                                 | s and the second second se |                                                                                                    |
| Home Browse All                                                                            |                                                                                                    | 7.94                                                                                                    |
|                                                                                            | Gearch Advanced Search                                                                                                    |                                                                                                    |
| Home - Western History - Doris Duk                                                         | e Collection                                                                                                    |                                                                                                    |
| Western History - Doris I                                                                  | Duke Collection                                                                                                    |                                                                                                    |
|                                                                                            |                                                                                                    | Preset & deliver                                                                                                    |
|                                                                                            | Seet your                                                                                                    | Recent Additions                                                                                                    |
|                                                                                            | Built solution<br>device conversions<br>means<br>Black                                                                                                    | Receive optices for this conclusion.                                                                                                    |
|                                                                                            | - that the section                                                                                                    |                                                                                                    |
| st and Br.                                                                                 | Break and a second second                                                                                                    | BUCA BECK                                                                                                    |
| 13 m- 16                                                                                   |                                                                                                    |                                                                                                    |
|                                                                                            | Poafpybitty, Mary Neido                                                                                                    | Distance Distances                                                                                                    |
| 0                                                                                          |                                                                                                    | Burns, Birdie Burns, Bird                                                                                                    |
|                                                                                            | •                                                                                                    | No.                                                                                                    |
| About this collection                                                                      |                                                                                                    | The second second second second second second second second second second second second second second second se                                                                                                    |
| Browse by Item                                                                             |                                                                                                    | COLUMN CAREAGO                                                                                                    |
| The Duke Collection of American Indian Or<br>regarding the histories and cultures of their | al History online provides access to typescripts of interviews (1967–1972) conducted with hundreds of Indians in O<br>r respective nations and tribes. Related are accounts of Indian ceremonies, customs, social conditions, philosophie                                                                                                    | dahoma<br>s, and the second state                                                                                                    |
| standards of living. Members of every tribe                                                | resident in Oklahoma were interviewed.                                                                                                    | Burns, Birdie Burns, Bird                                                                                                    |
|                                                                                            |                                                                                                    | internet internet int |
|                                                                                            |                                                                                                    |                                                                                                    |
|                                                                                            |                                                                                                    | Entry Market                                                                                                    |
|                                                                                            |                                                                                                    | Poafpybitty, Burns, Bird                                                                                                    |

To print or save items in any collection, click on the icons in the upper left of the document view box.

| 🛓 Most Visited 🎱 Getting Started 🍓 Reynolds, Tara D Ou 🔣 Tara | Dactyl Reynolds 🖾 Postcrossing Home 🛄 PostcardLocker 🌑 Sunset: All Time Popul |                    |                                                                                                    |
|---------------------------------------------------------------|-------------------------------------------------------------------------------|--------------------|----------------------------------------------------------------------------------------------------|
| LIBR Á RIES                                                   |                                                                               |                    |                                                                                                    |
| ASK US                                                        |                                                                               |                    |                                                                                                    |
| Home Browse All                                               |                                                                               |                    | 7 Help   English *                                                                                                    |
|                                                               | Search Advanced Search                                                        |                    |                                                                                                    |
| Home ··· Western History - Doris Duke Collection ·· Page 1    |                                                                               |                    |                                                                                                    |
| Promo Diadia                                                  | In an Auron A                                                                 |                    |                                                                                                    |
| Burns, Birdie                                                 |                                                                               | 1 of 31            | Next > Thumbards Content                                                                                                    |
| View Description                                              |                                                                               | D. Counting        | D Print T                                                                                                    |
|                                                               |                                                                               |                    | Burns, Birdie                                                                                                    |
| PDF Text P Text Search                                        |                                                                               |                    |                                                                                                    |
|                                                               |                                                                               |                    | Comme                                                                                                    |
|                                                               | T-171                                                                         |                    | Dana J                                                                                                    |
| 9                                                             | BIRDIE BURNS, CHEYENNE                                                        |                    | Page A                                                                                                    |
| 66                                                            | INTERVIEWED BY: JULIA A. J                                                    | ORDAN              | ···                                                                                                    |
| 1 1 1 1                                                       | <ul> <li>INTERVIEW DATE: NOVEMBER 3</li> </ul>                                | 0, 1967            |                                                                                                    |
|                                                               | TRANSCRIBED BY: LINDA BUTL                                                    | THILL A TOBLAN     |                                                                                                    |
| GENERAL SUF                                                   | LEOT: BOW STRING CLAN: ORIGIN, ORGANIZA                                       | TTON: DANCES, ETC. | Page 2                                                                                                    |
|                                                               |                                                                               | ,,                 | Simosons-                                                                                                    |
| TOPICS DISC                                                   | USSED /                                                                       | E N                | A CONTRACTOR OF A CONTRACTOR OF A CONTRACTOR O |
|                                                               | 7-7 · / / ·                                                                   |                    | · Contraction                                                                                                    |
| CHEYEN                                                        | NE BANDS AND GROUPS                                                           |                    | Page 3                                                                                                    |
| THE SU                                                        | TAIO                                                                          | . ``               |                                                                                                    |
| BOW S/I                                                       | RING CLAN: ORIGIN, RULES, DANCES                                              |                    |                                                                                                    |
| BOW/ST                                                        | AGING WARRIORS TO BE BRAVE                                                    |                    |                                                                                                    |
| Dow gos                                                       | MANO DANCE                                                                    |                    | Hardware Construction<br>Hardware Construction<br>Hardware Construction                                                                                                    |

In Native American Manuscripts you can view a collection or browse by tribe. Click on the collection name to view the collection.

| <complex-block>           Image: The stand is and the stand is and the stand is and</complex-block>              | 😌 University of Oklahoma Libraries - Weste +                           | -                  | The second second                                                                                                    | a sa a Caretta a San |  |  |
|----------------------------------------------------------------------------------------------------|------------------------------------------------------------------------|--------------------|----------------------------------------------------------------------------------------------------|----------------------|--|--|
| <complex-block><complex-block></complex-block></complex-block>                                                                                                    | < 9 digital libraties.ou.edu/homefsAM.php                              |                    | 압 또 C 🚺 · Google                                                                                                    | م (م                 |  |  |
| <complex-block>  Image: Control of the state of the state of t</complex-block> | 😹 Most Visited 🥮 Getting Started 🦉 Reynolds, Tara D Ou 🛐 Tara Dactyl R | eynolds 🖽          | Postcrossing Hame 🗌 PostcardLocker 🌔 Sunset: All Time Popul                                                                                                    | 🖪 Bookmarks          |  |  |
| <image/> Image: Control of the state of the state of the s                                               | OU Home 1                                                              | 5U Libraries       | Home Apply   Campus Links Crief Statistics                                                                                                    | ÷                    |  |  |
|                                                                                                    | the Ur                                                                 | ivers              |                                                                                                    |                      |  |  |
| Image: Section 1       Image: Section 1         Image: Section 1       Image: Section 1         Image: Section 1                                                                                                    |                                                                        | Search Collections |                                                                                                    |                      |  |  |
| Image: Image: Image                                                      | Bass Busine                                                            | **                 | Western History Collections - Native American Manuscripts                                                                                                    |                      |  |  |
| <complex-block>         Wind Calkering       Or Wind The Theorem and the standard and the standard and the s</complex-block>                       | History of Se                                                          | lience             |                                                                                                    |                      |  |  |
| <complex-block>         We way way way way way way way way way way</complex-block>                                                                                                    | Nichols Colle                                                          | ection             | Cherokee (Browse)  Wilma Pearl Mankiller                                                                                                    |                      |  |  |
| <complex-block>         Weiling Weiling       Weiling Weiling         Weiling Weiling       Weiling Weiling         Weiling Weiling       Weiling Weiling         Weiling Weiling       Weiling Weiling         Weiling Weiling       Weiling         Weiling Weiling       Weiling         Weiling       Weiling         Weiling       Weiling</complex-block>                                                                                                    | Sooner Scho                                                            | lar                | The Wilma Pearl Mankoller Collection consists of official and personal correspondence, subject files, and     business records, pertaining to her time as the first woman chief of a Native American tribe in modern     business the denoted as Denoted and Denoted Chief of the Checkelon Pitterer                                                                                                    |                      |  |  |
| <complex-block>         We clear with the state of the state of the state o</complex-block>              | Western His                                                            | tory               | nistory. She served as Deputy and Philopai Cher of the Cherokee Nation.                                                                                                    |                      |  |  |
| <section-header>         With Homese       - Substantion         With Homese       - Substantion</section-header>                                                                                                    | Other Collec                                                           | tions              | Cheyenne and Arapaho (Browse)                                                                                                    |                      |  |  |
| x<br>🚱 💪 🖸 🧊 🛄 🕑 🖉                                                                                                    | Digital Henri                                                          |                    | Chicksaw (Intervente and Arganate agital controlm contains indiring adds for the indirentials held by Collection, J.A. Cong and C. A. Dill, Annel G. Henderson, and John H. Moore collections.  Chicksaw (Intervente)  Chicksaw finding Alls Control (Intervente)  Chicksaw finding Alls Control (Intervente)  Chicksaw finding Alls Cont |                      |  |  |
|                                                                                                    | 🚳 🧀 🖸 🛅 🖪 🔞 🕼                                                          |                    |                                                                                                    | U P D 4 10-20 AM     |  |  |

When browsing by tribe, you can search for keywords in the search box near the top left of the page.

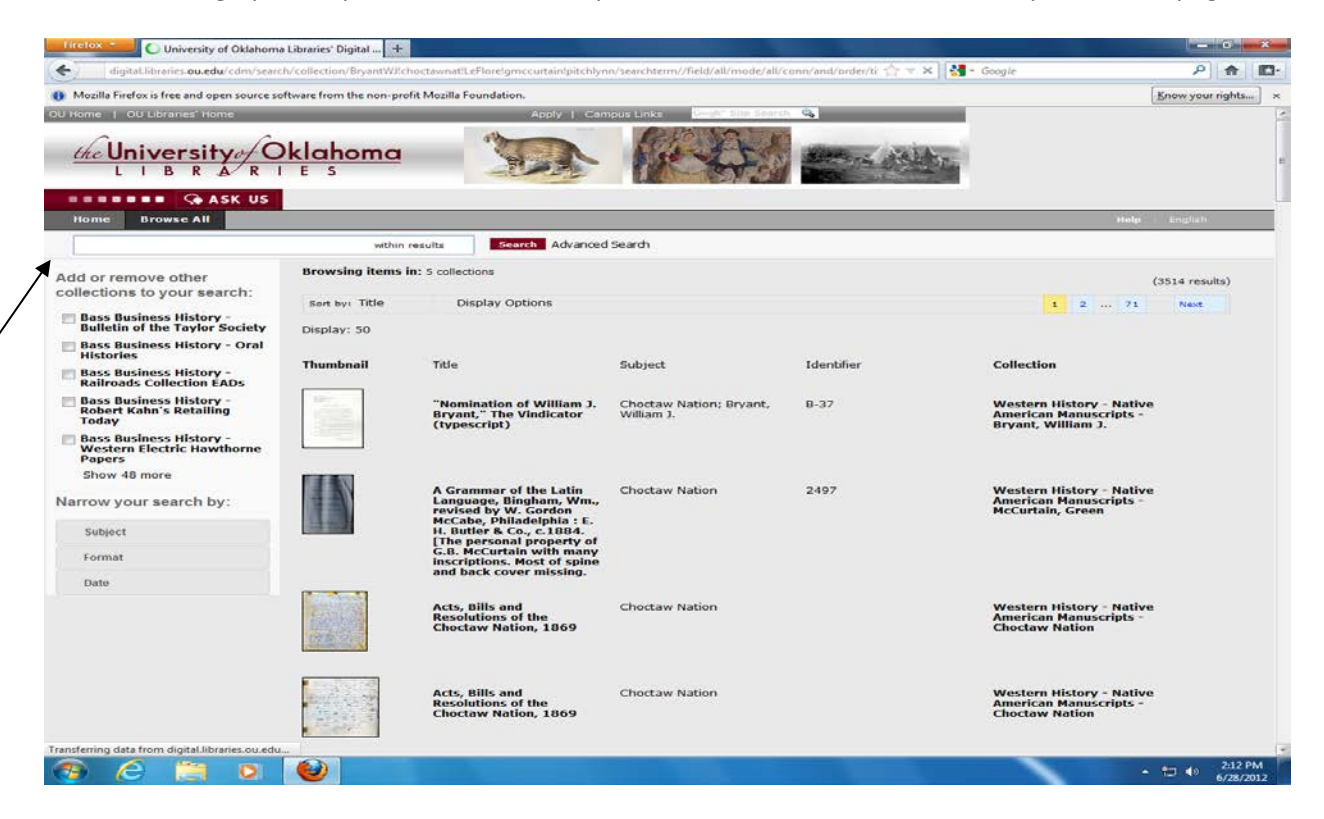

Each collection will have a home page with thumbnail images of documents, a collection description, and a link to browse by item.

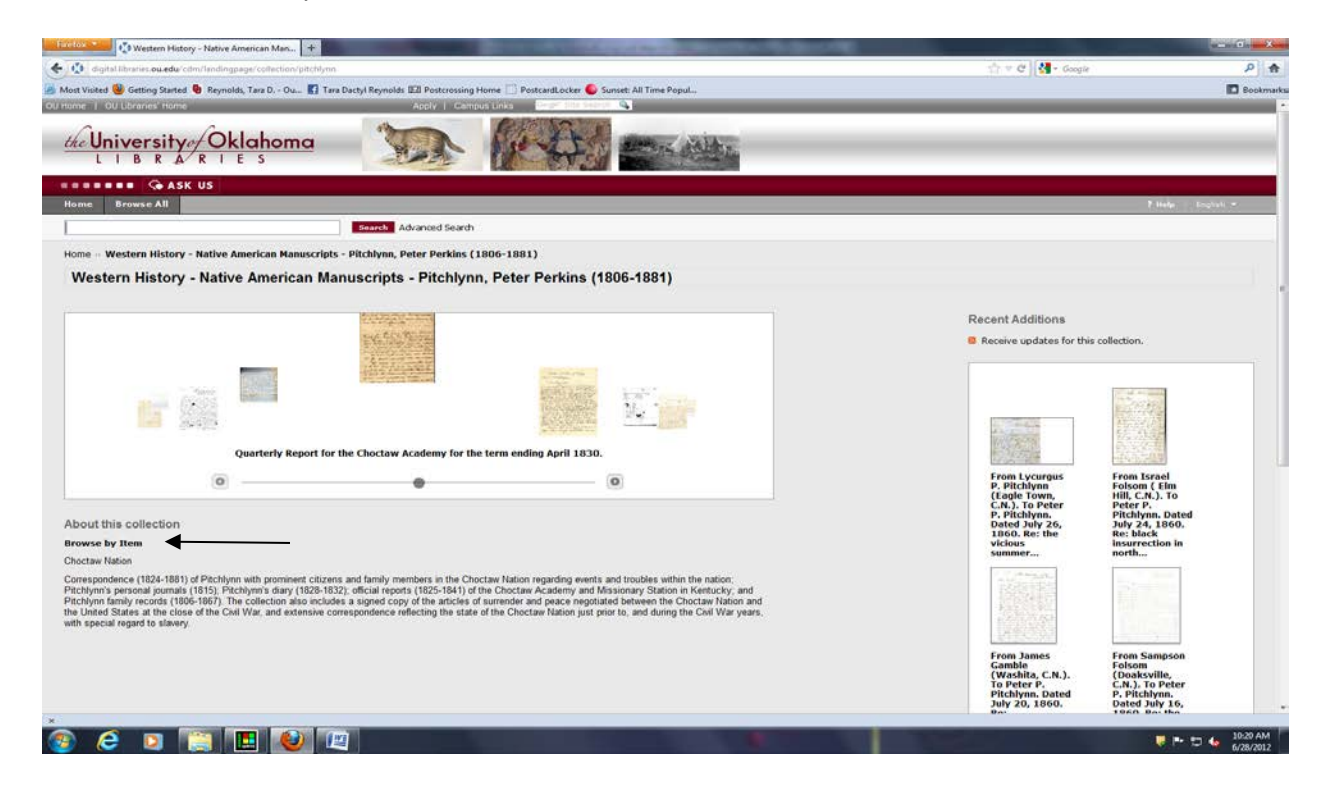

When browsing, you may click on the item description to view the item. To search a collection, type your keyword into the search box at the top left.

| Hiretox - Western History - Nativ                                                                                                    | re American Man +            | Statement of the local division of the local division of the local | State of the other designed     | Contraction of the                                                                                             |                                                                                                    |               |
|----------------------------------------------------------------------------------------------------|------------------------------|----------------------------------------------------------------------------------------------------|---------------------------------|----------------------------------------------------------------------------------------------------|----------------------------------------------------------------------------------------------------|---------------|
| 🗧 😧 digital libraries ou.edu/cdm/searc                                                                                                    | Notlection/pitchlynn         |                                                                                                    |                                 |                                                                                                    | 🟫 🔻 😋 🛃 - Google                                                                                                    | ٩             |
| Most Visited 👹 Getting Started 🎈 Reys                                                                                                    | nolds, Tara D Ou 🚺 Tara Dact | yl Reynolds 🖾 Postcrossing Home 🛄 Postcard                                                                                                    | Locker 🕒 Sunset: All Time Popul |                                                                                                    |                                                                                                    | Bookm         |
| Ultione   OU Libraries' Home                                                                                                    |                              | Apply   Campus Links                                                                                                    | C All Sheet A                   |                                                                                                    |                                                                                                    |               |
| the University of O                                                                                                    | klahoma                      | TON MAR                                                                                                    | HA MARTIN                       |                                                                                                    |                                                                                                    |               |
| LIBRARI                                                                                                    | ES                           | aller Ing                                                                                                    | W.S.d Base                      | Rep D                                                                                                    |                                                                                                    |               |
| GASK US                                                                                                    |                              |                                                                                                    |                                 |                                                                                                    |                                                                                                    |               |
| Home Browse All                                                                                                    |                              | -                                                                                                    |                                 |                                                                                                    | 7,114                                                                                                    | le Logist -   |
|                                                                                                    | within results -             | Search Advanced Search                                                                                                    |                                 |                                                                                                    |                                                                                                    |               |
| dd or remove other                                                                                                    | Browsing items in: Wester    | m History - Native American Manuscripts - Pito                                                                                                    | hlynn, Peter Perkins            |                                                                                                    |                                                                                                    | (548 results) |
| ollections to your search:                                                                                                    | Sort by: Description *       | Display Options                                                                                                    |                                 |                                                                                                    | 1 2                                                                                                    | II Neve 9     |
| / Western History - Native<br>American Manuscripts -<br>Pitchlynn, Peter Perkins                                                                                                    | Display: 50 -                | /                                                                                                    |                                 |                                                                                                    |                                                                                                    |               |
| Bass Business History -<br>Bulletin of the Taylor Society                                                                                                    | Thumbnail                    | Description +                                                                                                    | Subject                         | Document ID                                                                                                    | Collection                                                                                                    |               |
| Bass Business History - Oral<br>Histories                                                                                                    | (Inclusion)                  | -                                                                                                    |                                 |                                                                                                    |                                                                                                    |               |
| Bass Business History -<br>Railroads Collection FADs                                                                                                    | THE R. L.                    | Choctaw manuscript materials<br>(1).""In General Council of the                                                                                                    | Choctaw Nation                  | 2215                                                                                                    | Western History - Native American<br>Manuscripts - Pitchlynn, Peter                                                                                                    |               |
| Bass Business History -                                                                                                    |                              | ten (10) page document contains<br>laws of the Choctaw passed before                                                                                                    |                                 |                                                                                                    | Perkins                                                                                                    |               |
| Today                                                                                                    |                              | 1830. Aug. 5, 1826, June 12, 1827,<br>Aug. 26,                                                                                                    |                                 |                                                                                                    |                                                                                                    |               |
| T prow 40 more                                                                                                    |                              | Chapters menuscial antiplate                                                                                                    | Manageric Motion                |                                                                                                    | Marten Bistons - Matin American                                                                                                    |               |
| rrow your search by:                                                                                                    |                              | (2).Letters to Messrs. Cunningham<br>& Henry from Wm. R. Guy re. the                                                                                                    | Choctaw Nation                  | 2210                                                                                                    | Manuscripts - Pitchlynn, Peter<br>Perkins                                                                                                    |               |
| Subject                                                                                                    |                              | purchase of a set of saw-mill irons,<br>saws, etc. together with gristmill                                                                                                    |                                 |                                                                                                    |                                                                                                    |               |
| Format                                                                                                    |                              | P.P. Pitchlynn's Company by<br>order                                                                                                    |                                 |                                                                                                    |                                                                                                    |               |
| Date                                                                                                    |                              |                                                                                                    |                                 |                                                                                                    |                                                                                                    |               |
| The second second |                              | Choctaw manuscript materials<br>(3)." Acts and Resolutions passed<br>at the called Session of the General<br>Council of the Choctaw Nation, in<br>June 1861." This document (18<br>pages) contains numerous acts and<br>resolutions. June 11, 1861                                                                                                    | Choctaw Nation                  | 2217                                                                                                    | Western History - Native American<br>Manuscripts - Pitchlynn, Peter<br>Perkins                                                                                                    |               |
|                                                                                                    |                              | Committee Report. Dated Nov.<br>1839.                                                                                                    | Choctaw Nation                  | 2173                                                                                                    | Western History - Native American<br>Manuscripts - Pitchlynn, Peter<br>Perkins                                                                                                    |               |
|                                                                                                    | (Instants)                   |                                                                                                    | 1210. Mark                      |                                                                                                    | and the second second                                                                                                    |               |
|                                                                                                    |                              |                                                                                                    |                                 | The second second second second second second second second second second second second second second second s | The local day of the local day of the lo | 10:21 AM      |
|                                                                                                    |                              |                                                                                                    |                                 |                                                                                                    |                                                                                                    | 6/28/         |

When viewing an item, the title of the item will be at the top of the screen, the digitized item will be in a scrollable frame within the window, and item citation information will be below the digitized image.

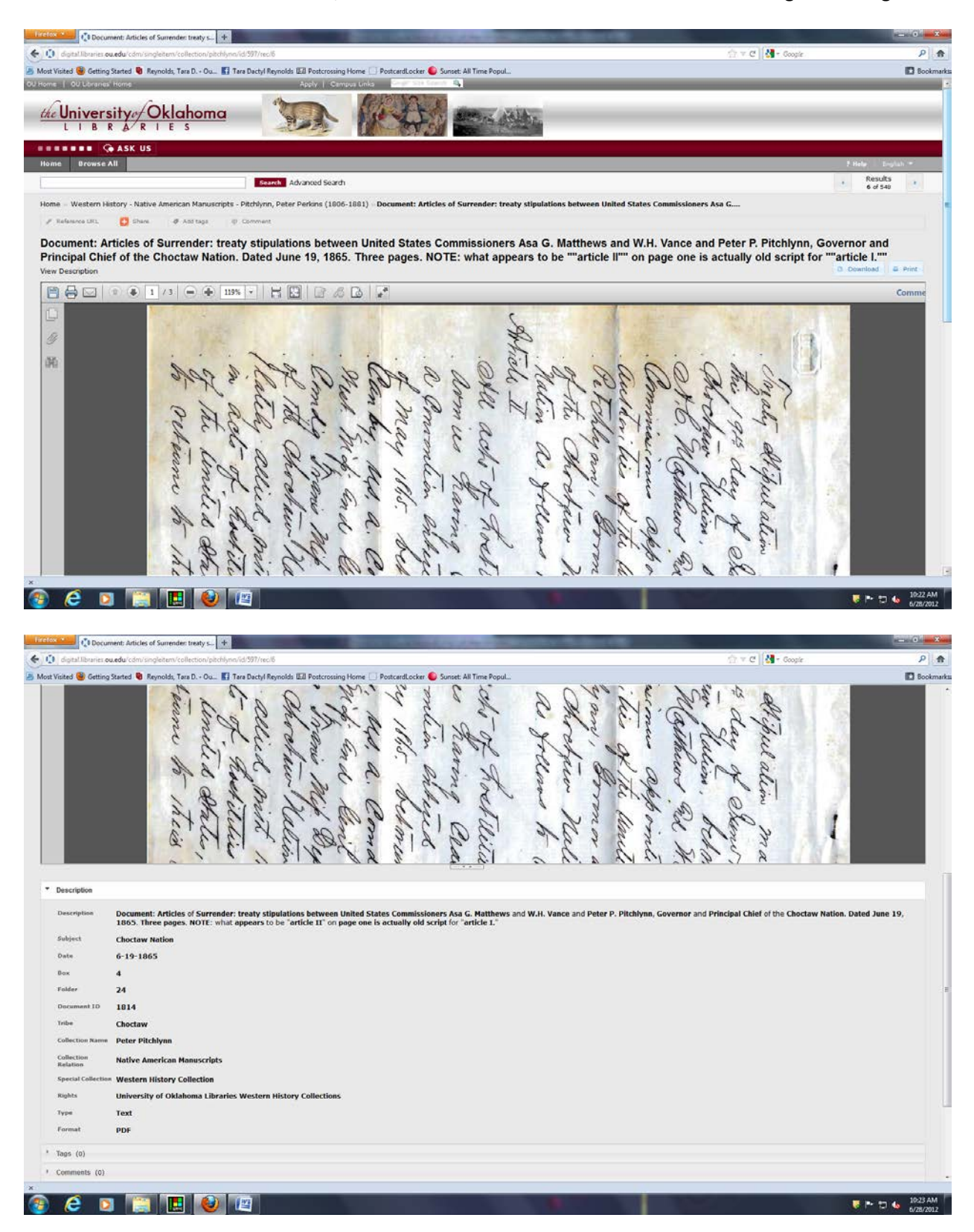

If you are looking for resources related to OU history, such as the Board of Regents Minutes, *Sooner Magazine*, or images of campus, select "Other Collections" and then "Sooner Heritage" from that menu.

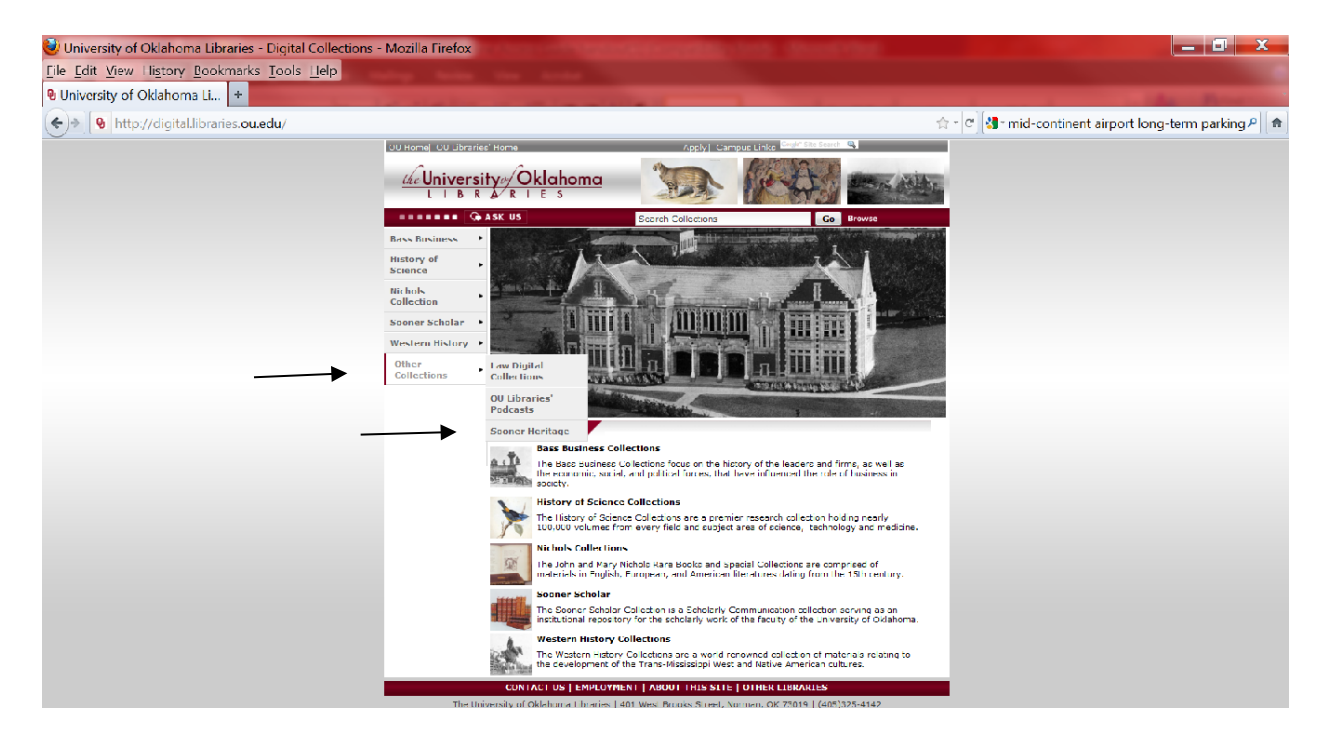